## KinderSign – Provider Records an Absence

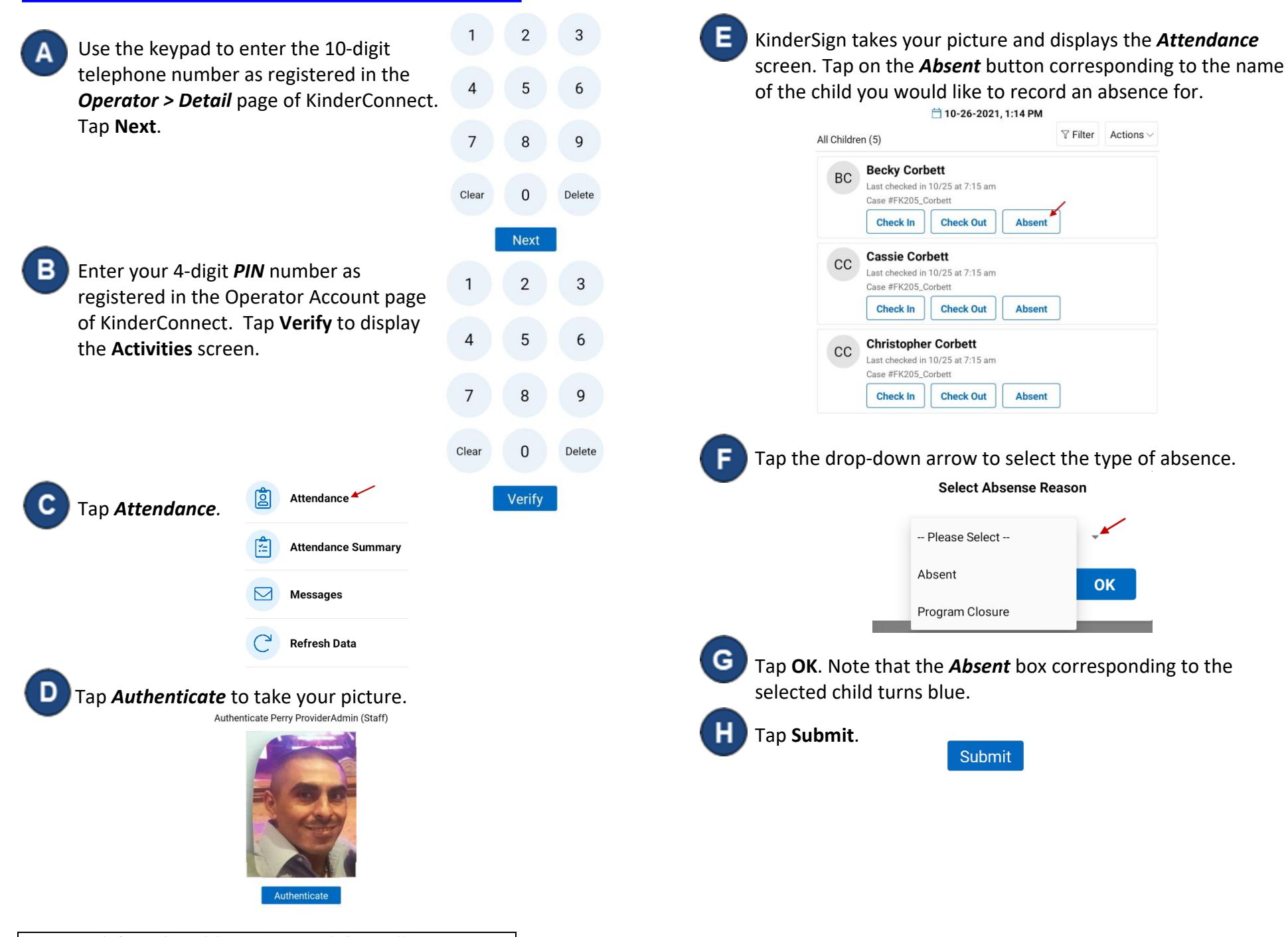

For more information, visit <u>https://azcces.info</u>, email us at <u>supportAZ@kindersystems.com</u> or call us at 1-833-859-3433.